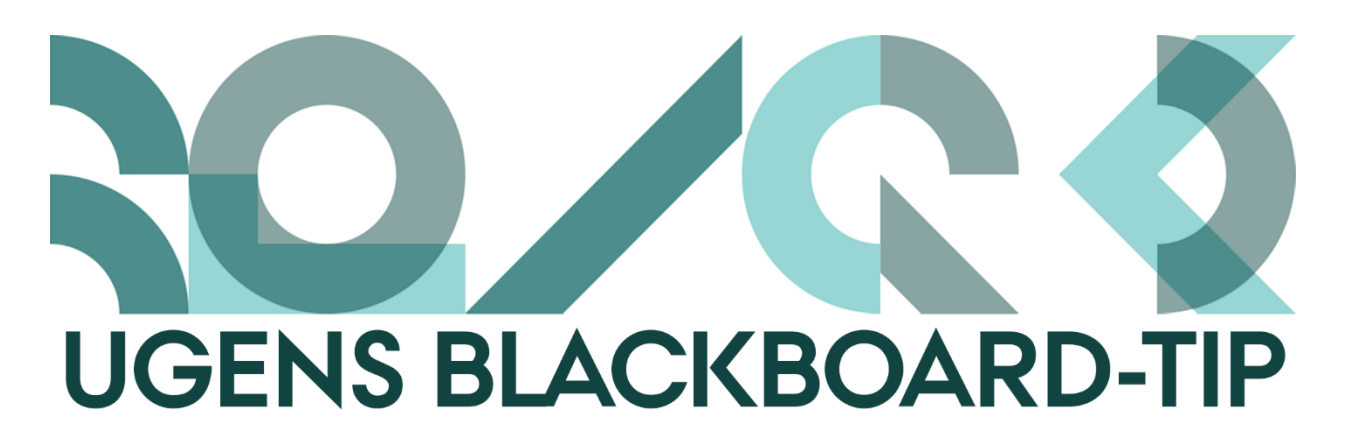

## Hvor lagde jeg den? – rediger dine filer fra Content Collection

Hvis du har rettelser til de filer, du anvender og linker til i dit kursus, kan det være besværligt at skulle lede kurset igennem for at finde dem. Derfor handler ugens tip om, hvordan du fra Content Collection kan redigere de filer, du har vedhæftet.

Alle de filer du vedhæfter ender i <u>kursets</u> Content Collection. Content Collection finder du nederst i Course Management menuen:

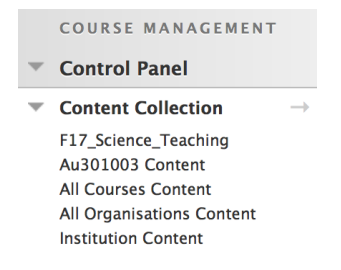

## Sådan gør du:

- 1. Klik på kursets navn i menuen for at få adgang til kursets Content Collection.
- 2. Find den fil du ønsker at redigere.
- 3. Klik på funktionspilen og vælg Overwrite File.

|     | Exemplar 2.pr   |                                       | 8         |                                         |
|-----|-----------------|---------------------------------------|-----------|-----------------------------------------|
|     | Exemplar 3.pn   | Open<br>360° View                     |           |                                         |
|     | Exemplar 4.pn   | Edit Settings<br>Overwrite File       |           |                                         |
| PDF | F17 science tea | Permissions                           | If select | ed, the system automatically overwrites |
| PDF | F17 Science Te  | Alignments (None)<br>Download Package | the exis  | ting file with the same name.           |
| PDF | F17 Science Te  | Сору                                  |           |                                         |
| PDF | F2017_day 3_a   | Move                                  |           |                                         |
|     | Flowchart.png   |                                       |           |                                         |

4. Browse efter den fil du ønsker skal erstatte den gamle og klik Submit.

| Overwrite File<br>Upload a single file to this folder.                                                                                     |               |  |  |  |  |  |
|----------------------------------------------------------------------------------------------------|---------------|--|--|--|--|--|
| * Indicates a required field.                                                                                                    | Cancel Submit |  |  |  |  |  |
| File Information Browse to select a file to upload. The file selected will replace the current file.     File Vælg arkiv intet arkiv valgt |               |  |  |  |  |  |
| 2. Submit<br>Click Submit to proceed. Click Cancel to go back.                                                                             | Cancel Submit |  |  |  |  |  |

Nu er filen overskrevet, og alle de steder i kurset du har vedhæftet den/linket til den slår det igennem.

"Happy Blackboarding" og god weekend.

Venlig hilsen ST Learning Lab